# 5.5.1. Final Forecast Overrides

Occasionally you may need to make some corrections to the forecasts generated by Streamline. For example, you're planning to conduct a big promotion or a wide clearance sale, or any other campaign. This will definitely impact future sales. However, since this information is not represented in the history, Streamline has no knowledge of it. Thus, generated forecasts should be adjusted manually.

Demand forecast adjustments can be made at every level of the **Tree view**.

To adjust a statistical forecast:

- 1. Select the node in the **Table view**.
- 2. Click the yellow cell in the **Final Forecast Overrides** row of the Table view.
- 3. Enter a new value and press Enter.

| Expand Collapse                                                                          |                            | 019 | Sep 2019  | Oct 2019  | Nov 2019  | Dec 2019  | Jan 2020 | Feb 2020  | Mar 2020  |
|------------------------------------------------------------------------------------------|----------------------------|-----|-----------|-----------|-----------|-----------|----------|-----------|-----------|
| <ul> <li>All items \$4,436,235 \$2,104,224</li> </ul>                                    | Actual sales               |     | 2,310     | 2,945     | 2,340     | 3,193     |          |           |           |
| <ul> <li>Consumer goods \$209,802</li> <li>Ruilding materials and equilations</li> </ul> | Statistical forecast       |     | 2,497     | 2,497     | 2,497     | 2,497     | 2,497    | 2,497     | 2,497     |
| <ul> <li>C1020 — Concrete blo</li> </ul>                                                 | Final forecast overrides   |     |           |           |           |           | 1,300    | 1500      |           |
| ✓ WH-001 — WH N.                                                                         | Average sales price        |     | 29.49     | 29.49     | 29.49     | 29.49     | 29.49    | 29.49     | 29.49     |
| Distributors                                                                             | Revenue                    | 14  | 68,121.90 | 86,848.05 | 69,006.60 | 94,161.57 | 38,337   | 73,636.53 | 73,636.53 |
| > WH-002 — WH Sa                                                                         | On hand                    |     |           |           |           | 5,920     |          |           |           |
| > WH-003 — WH Ni<br>> H2510 — Nails (seaso                                               | Stockout days              |     | 0         | 0         | 0         | 0         |          |           |           |
| > Electronics \$702,780                                                                  | Projected inventory levels |     |           |           |           |           | 6,706    | 1,712     | 6,545     |
| > Furniture \$116,861                                                                    | Ordering plan              |     |           |           |           |           | 4,583    | 4,626     | 5,201     |
| > Fashion \$4,164,801 \$812,47:                                                          | To receive                 |     |           |           |           |           |          |           |           |
| > Food/Beverages \$61,632 \$9                                                            | To ship                    |     |           |           |           |           |          |           |           |
| > Pharmacies \$324,031                                                                   | Ignore actual sales        |     |           |           |           |           |          |           |           |

Once the value has been entered two things happen: 1) the **Plot view** gets updated; 2) the node in the **Tree view** now is shown in blue (all edited data in the application is displayed in blue). Adjusted cells can be edited again by clicking on the cell and entering new values.

Forecast adjustments will not be removed after you update and re-forecast the project.

A summary of all the forecast adjustments can be accessed in the **Forecast overrides** report on the **Reports** tab.

|   | T+ New filter All | tems                        |                    |                  |                |                |       |                 |              |          |           |             |          |                      |                     |
|---|-------------------|-----------------------------|--------------------|------------------|----------------|----------------|-------|-----------------|--------------|----------|-----------|-------------|----------|----------------------|---------------------|
| Q | B05465-R          | Settings Report Forecast or | verrides V Final f | orecast V Period | Dec 2019 V Agg | regate by None |       | V 🖥 Exp         | ort report 🔻 | Import   | changes 🔻 | Show column | ns 🗸     |                      |                     |
|   | Location          | Location description        | Channel            | Supplier         | Model type     | Model quality  | Slope | ABC<br>analysis | Jan 2020     | Feb 2020 | Mar 2020  | Apr 2020    | May 2020 | Final fo<br>Jun 2020 | orecast<br>Jul 2020 |
| 1 | WH-001            | WH New Jersey               | Direct sale        | 125689           | Constant level | 85.21%         | 0%    | C 0.0412%       |              |          |           | 3,000       | 2,500    | 2,000                |                     |
| 2 | WH-001            | WH New Jersey               | Direct sale        | 568947           | Constant level | 85.21%         | 0%    | C 0.0779%       |              | 2,500    | 2,000     | 2,500       | 2,000    |                      |                     |
| 3 | WH-001            | WH New Jersey               | Direct sale        | 568947           | Constant level | 85.21%         | 0%    | C 0.0779%       |              |          | 2,500     | 1,000       | 2,000    |                      |                     |
| 4 | WH-001            | WH New Jersey               | Direct sale        | 125689           | Constant level | 85.21%         | 0%    | C 0.122%        | 1,300        | 1,500    |           |             |          |                      |                     |
| 5 | WH-001            | WH New Jersey               | Direct sale        | 56892-P          | Seasonal & tre | 75.05%         | 1.76% | C 0.095%        |              |          |           |             |          |                      |                     |
| 6 | WH-001            | WH New Jersey               | Distributors       | 56892-P          | Seasonal & tre | 75.05%         | 1.76% | C 0.095%        |              |          |           |             |          |                      |                     |
| 7 | WH-002            | WH San Francisco            | Direct sale        | 56892-P          | Seasonal & tre | 75.05%         | 1.76% | C 0.095%        |              |          |           |             |          |                      |                     |

The report can be exported to Excel and edited there. Once saved in Excel, these overrides can be loaded back into Streamline using the **Import changes** button.

## **Adjusting Using a Formula**

Forecast adjustment can be added as a formula using the following syntax:

- <operator>[value]. For example, +250, \*1.2, or -150. If the <operator> is + or -, the value must be an integer.
- <operator1>[value1]<operator2>[value2]. For instance, \*3.5+100 or \*2-50. The
   <operator1> must always be \*, the [value1] can be a fraction number or an integer, the
   <operator2> can be whether + or -, the [value2] must be an integer.

The formulas always imply manipulations relative to the corresponding cell value of the **Statistical forecast** row. In other words, a statistical forecast can be increased or decreased according to the given formula.

To adjust a forecast with a formula:

- 1. Go to **Demand forecasting** tab.
- 2. Click the yellow cell in the Final Forecast Overrides row of the Table view.
- 3. Enter your formula according to the syntax.
- 4. Press Enter.

Here is an example in the screenshot below.

|                          | Dec 2019 | Jan 2020 |
|--------------------------|----------|----------|
| Actual sales             | 3,193    |          |
| Statistical forecast     | 2,497    | 2,497    |
| Final forecast overrides |          | +10      |
|                          |          |          |
|                          | Dec 2019 | Jan 2020 |
| Actual sales             | 3,193    |          |
| Statistical forecast     | 2,497    | 2,497    |
| Final forecast overrides |          | 2,507    |

The statistical forecast for Jan 2020 is **2497**. We increase it by entering +10 in the **Final Forecast Overrides** row. After pressing **Enter** the final result is **2507**.

### Adjusting at Category Level

If an adjustment is made at a category level of the **Tree view**, Streamline distributes the adjusted value among the children nodes proportionally, inserting formulas in the adjusted cells at the lower levels. Not all adjustments remain as they are entered because of the distribution algorithm. However, Streamline finds the nearest value to the one that it is the given.

In the example below, we adjust the forecast for January to **16,468** at the item level. Each item here holds two locations and is a kind of category.

https://gmdhsoftware.com/documentation-sl/

| Expand Collapse                                                                                            |                          | Nov 2019   | Dec 2019   | Jan 2020 |
|----------------------------------------------------------------------------------------------------|--------------------------|------------|------------|----------|
| All items \$4,429,580 \$2,104,224                                                                          | Actual sales             | 14,040     | 19,158     |          |
| <ul> <li>Consumer goods \$209,802 \$876,751</li> <li>Fashion \$4 164 801 \$812 473</li> </ul>              | Statistical forecast     |            |            | 14,982   |
| <ul> <li>Food/Beverages \$54,976 \$90,970</li> </ul>                                                       | Final forecast overrides |            |            | 16,468   |
| ✓ Alcoholic Beverages \$39,538 \$25,441                                                                    | Average sales price      | 19.99      | 19.99      |          |
| <ul> <li>89654-T — Brut Cava 750ml [linear tren</li> <li>WH-001 — WH New Jersey</li> </ul>                 | Revenue                  | 280,659.60 | 382,968.42 | 319,840  |
| > WH-002 — WH San Francisco                                                                                | On hand                  |            | 30,725     |          |
| <ul> <li>&gt; WH-003 — WH New York \$39,538</li> <li>&gt; 562132 — Dark Beer can 473 ml [seasor</li> </ul> | Stockout days            | 0          | 0          |          |

To distribute the value between the locations, Streamline changes it to **16,000**.

| Expand Collapse                                                                                             |                          | Nov 2019   | Dec 2019   | Jan 2020 |
|----------------------------------------------------------------------------------------------------|--------------------------|------------|------------|----------|
| ✓ All items \$4,429,580 \$2,104,224                                                                         | Actual sales             | 14,040     | 19,158     |          |
| <ul> <li>Consumer goods \$209,802 \$876,751</li> <li>Eachion \$4,164,801 \$812,473</li> </ul>               | Statistical forecast     |            |            | 14,982   |
| <ul> <li>Food/Beverages \$54,976 \$90,970</li> </ul>                                                        | Final forecast overrides |            |            | 16,000   |
| ✓ Alcoholic Beverages \$39,538 \$25,441                                                                     | Average sales price      | 19.99      | 19.99      |          |
| <ul> <li>WH-001 — WH New Jersey</li> </ul>                                                                  | Revenue                  | 280,659.60 | 382,968.42 | 319,840  |
| > WH-002 — WH San Francisco                                                                                 | On hand                  |            | 30,725     |          |
| <ul> <li>&gt; WH-003 — WH New York \$39,538</li> <li>&gt; 562132 — Dark Beer can 473 ml [seasona</li> </ul> | Stockout days            | 0          | 0          |          |

They are now displayed in blue in the **Tree view**. The planning items under the category get their forecast adjustments as formulas automatically.

| Expand Collapse                                                                                             |                          | Nov 2019  | Dec 2019   | Jan 2020   |   |
|----------------------------------------------------------------------------------------------------|--------------------------|-----------|------------|------------|---|
| ✓ All items \$4,429,580 \$2,104,224                                                                         | Actual sales             | 4,680     | 6,386      |            |   |
| <ul> <li>Consumer goods \$209,802 \$876,751</li> <li>Fashion \$4,164,801 \$812,473</li> </ul>               | Statistical forecast     |           |            | 4,994      | ŀ |
| <ul> <li>Food/Beverages \$54,976 \$90,970</li> </ul>                                                        | Final forecast overrides |           |            | 5,334      |   |
| <ul> <li>Alcoholic Beverages \$39,538 \$25,441</li> <li>20654 T Part Care 750ml Ulices tensor</li> </ul>    | Average sales price      | 19.99     | 19.99      |            |   |
| <ul> <li>WH-001 — WH New Jersey</li> </ul>                                                                  | Revenue                  | 93,553.20 | 127,656.14 | 106,626.66 |   |
| > WH-002 — WH San Francisco                                                                                 | On hand                  |           | 5,921      |            |   |
| <ul> <li>&gt; WH-003 — WH New York \$39,538</li> <li>&gt; 562132 — Dark Beer can 473 ml [seasona</li> </ul> | Stockout days            | 0         | 0          |            |   |

### **Propagating Adjustments**

An adjustment can be propagated ahead by adding the symbol > at the end of the formula. For example +250>, \*1.5>, -150>, or 200>.

To propagate an adjustment in Streamline, do the following:

- 1. Click the adjustment cell you want to propagate. The cell is automatically switched to edit mode.
- 2. Add the > symbol at the end of the formula.
- 3. Press Enter.

The propagation can also be performed using the right-click menu and selecting the **Propagate value** command.

| Actual sales             | 4,680     | 6,386      |          |       |             |    |
|--------------------------|-----------|------------|----------|-------|-------------|----|
| Statistical forecast     |           |            | 4,994    | 4,994 | 4,994       | 4, |
| Final forecast overrides |           |            | 5,094    | Add   |             |    |
| Average sales price      | 19.99     | 19.99      |          | Add   | note        |    |
| Revenue                  | 93,553.20 | 127,656.14 | 101,829. | Prop  | agate value |    |
| On hand                  |           | 5,921      |          | Expo  | rt to XLSX  | -  |

The propagation command populates empty cells to the right until the first non-empty cell is reached.

| Actual sales             | 4,680 | 6,386 |       |       |       |       |       |
|--------------------------|-------|-------|-------|-------|-------|-------|-------|
| Statistical forecast     |       |       | 4,994 | 4,994 | 4,994 | 4,994 | 4,994 |
| Final forecast overrides |       |       | 5,094 | 5,094 | 5,094 | 5,094 | 5,094 |
| Average sales price      | 19.99 | 19.99 |       |       |       |       |       |

If a cell contains a formula, the propagation command populates empty cells with this formula (not the value). The propagated status of a cell can be unchecked in the context (right-click) menu or removed by deleting the symbol > from the cell formula.

#### Next: Fine-tuning the Forecasting Models

Download PDF

From: https://gmdhsoftware.com/documentation-sl/ - **GMDH Streamline Docs** 

Permanent link: https://gmdhsoftware.com/documentation-sl/forecasts-adjustments

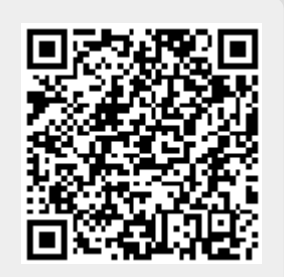

Last update: 2023/01/27 19:55